Tarefa 1:

- 1. Abre o site <u>http://www.ine.pt/</u> e segue os passos seguintes para obter os dados estatísticos:
  - a) Clica em Dados Estatísticos;
  - b) Abre a janela <u>Qualquer tema</u> e selecciona o tema <u>População</u>;
  - c) Na tabela, <u>Principais indicadores</u>, retira o <u>valor para Portugal</u> da <u>População Residente</u> (<u>Nº</u>) e completa o quadro I do ficheiro Excel da tua ficha de trabalho, com este dado estatístico.
  - d) No Indicador População Residente activa o 🚺 e abre uma nova janela.
  - e) Na barra de ferramentas do lado direito, <u>Configuração do mapa</u>, selecciona o <u>Nível de</u> <u>Desagregação</u>: NUT I, <u>Período de referência</u>: 2008 e clica em <u>Actualizar.</u>
  - f) Na barra de ferramentas do lado esquerdo activa esquerdo surge a informação estatística da *População residente no Continente*, com este dado completa o quadro I do ficheiro Excel da tua ficha de trabalho.
  - g) Repete as alíneas e) e f), mas agora selecciona os dados para as <u>NUT II (Norte)</u>, <u>NUT III</u> (<u>Ave</u>) e depois, selecciona o nível de desagregação <u>Municípios</u> e completa o quadro em Excel da ficha de trabalho com os dados relativos ao <u>concelho de Guimarães</u>.

Tarefa 2:

- 2. No site do INE, em dados estatísticos, abra agora os *principais indicadores* e seleccione o tema: densidade populacional, activa o ce e abre uma nova janela.
  - a) Selecciona: o Nível de desagregação NUT III; Nº de classes 5; Período de referência 2008 e Actualizar o mapa.
  - b) Selecciona: o Nível de desagregação Municípios; № de classes 5; Período de referência 2008 e Actualizar o mapa.
  - c) Presta atenção à barra de ferramentas do lado direito permite: Ampliar; Diminuir;
    Arrastar o mapa; Informações da região onde colocares o apontador.

Continua a Ficha de Trabalho analisando os 2 mapas anteriores